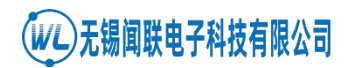

# RDAM4000 模拟采集软件

使用说明书

## V1.10

无锡闻联电子科技有限公司

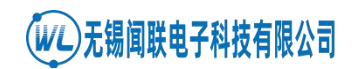

本软件是 RDAM4000 系列模拟采集软件,功能强大。主要包含如 下功能: 波形显示、实时采集值显示、工程量设置、波形截屏功能、 采样值 CVS 格式文件保存、通道波形颜色自定义和通信间隔自定义 等。软件界面显示如下:

| 2018 RDAM4000模拟采集软件-4610 V1<br>工具 帮助     | .10                                                                                        | - 🗆 X                                         |
|------------------------------------------|--------------------------------------------------------------------------------------------|-----------------------------------------------|
| □ 100 100 100 100 100 100 100 100 100 10 | <b> <sup> </sup></b>                                                                       |                                               |
| 数据保存设置 波形控制                              |                                                                                            |                                               |
| 串口: COM4 ~ 地址: 1                         | 波特率: 9600 ~ 校验位: NONE ~ 停止位: 1 ~ 断开连接 搜索 通                                                 | 信间隔: 5 ×100ms                                 |
| 实时采样值                                    | 通道0 🖓 🚥 通道1 🖓 🚥 通道2 🖓 🚥 通道3 🖓 🚥 <mark>通道选择</mark>                                          |                                               |
| 通道0: 0.00ma                              |                                                                                            |                                               |
| 通道1: 0.00ma                              |                                                                                            |                                               |
| 通道2: 0.00ma<br>通道3: 0.00ma               | 3500 -                                                                                     |                                               |
| X3A20. 0.00md                            |                                                                                            |                                               |
| ·                                        | 3000 -                                                                                     |                                               |
|                                          |                                                                                            |                                               |
|                                          |                                                                                            |                                               |
|                                          | 2000 -                                                                                     |                                               |
|                                          |                                                                                            |                                               |
|                                          | 1500 -                                                                                     |                                               |
|                                          |                                                                                            |                                               |
|                                          |                                                                                            |                                               |
| 工程量设置                                    | 500 -                                                                                      |                                               |
| 工程量                                      |                                                                                            |                                               |
| 通道0 ~ 模拟量 ~                              | 0 <del>                                     </del>                                         | + + + + + + + + + + + + + <b>→</b><br>865 870 |
| 取小值: <u>10</u><br>最大值, 0                 | CH0:0.00ma CH1:0.00ma CH2:0.00ma CH3:0.00ma                                                | ^                                             |
| 单位: Mp                                   | CH0:0.00ma CH1:0.00ma CH2:0.00ma CH3:0.00ma<br>CH0:0.00ma CH1:0.00ma CH2:0.00ma CH3:0.00ma |                                               |
| 保留小数: 2                                  | CH0:0.00ma CH1:0.00ma CH2:0.00ma CH3:0.00ma<br>CH0:0.00ma CH1:0.00ma CH2:0.00ma CH3:0.00ma |                                               |
| 教件状态显示·<br>教生状态显示·<br>一般                 | CH0:0.00ma CH1:0.00ma CH2:0.00ma CH3:0.00ma<br>CH0:0.00ma CH1:0.00ma CH2:0.00ma CH3:0.00ma | <b>新捉但方中</b> 马                                |
| 北市1八心业小 土切业小<br>状态:读取模拟量成功 X:843 Y:3637  |                                                                                            | (保存目录:D:\)                                    |

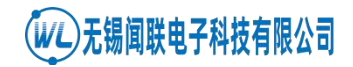

#### 一、设置通信时间间隔

通过设置如下值,修改通信时间间隔

通信间隔: 5 ×100ms

#### 二、连接设备

(1) 已知模块通信格式

用户在已知模块通信格式情况下,可以直接连接设备,操作如下:

通信 申口: COM4 > 地址: 1 波特率: 9600 > 校验位: NONE > 停止位: 1 > 连接 选择串口号,并设置地址值、波特率、校验位、停止位之后,直接点 击[连接]按钮,连接模块。

(2) 未知模块通信格式

在用户不知道模块通信格式情况下,可以直接点击[搜索]按钮,搜索 模块,软件可以自动识别模块。

通信 串口: COM4 ~ 地址: 1 波特率: 9600 ~ 校验位: NONE ~ 停止位: 1 ~ 连接 搜索

#### 三、设置数据保存目录

(1) 点击工具栏的[目录]按钮

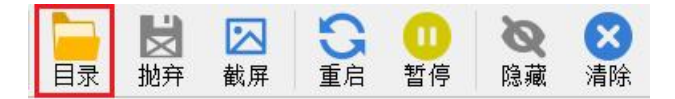

(2)选择保存的目录,点击[选择文件夹]按钮 如下图,选择G盘为保存目录。

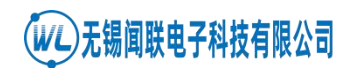

| 💯 选择数据文件保存目录                                                                                                    |                         |   |         |      |          |             |           | × |
|----------------------------------------------------------------------------------------------------|-------------------------|---|---------|------|----------|-------------|-----------|---|
| $\leftarrow$ $\rightarrow$ $\checkmark$ $\uparrow$ $\backsim$ venlia                                                                                                    | antech (G:)             |   | ~       | Ö    | ₽ 在      | wenliantecl | h (G:) 中搜 | 索 |
| 组织▼ 新建文件夹                                                                                                    |                         |   |         |      |          | I           | •         | ? |
| <ul> <li>♪ 音乐</li> <li>&gt; 重 桌面</li> <li>&gt; <ul> <li>&gt; Windows (C:)</li> <li>&gt; 应用程序 (D:)</li> <li>&gt; 资料备份 (E:)</li> <li>&gt; 文件备份 (F:)</li> <li>&gt; wenliantech (G:)</li> </ul> </li> </ul> | ^ 名称                    | ^ | 没有与搜索条件 | 修改日期 | <u>م</u> | 类型          |           |   |
| <ul> <li>wenliantech (G:)</li> <li>文件备份 (F:)</li> <li>altiumlibrary</li> <li>产品</li> <li>文件夹:</li> </ul>                                                                                                | v <<br>wenliantech (G:) |   |         |      | _        |             |           | > |
|                                                                                                    |                         |   |         |      | 选择文      | 件夹          | 取消        |   |

四、保存数据

### (1)点击工具栏中的[保存]按钮保存数据,如下图:

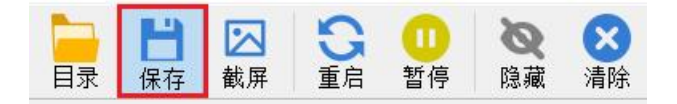

(2) 查看保存的数据

保存数据文件为 CVS 格式文件,如下图:

> wenliantech (G:)

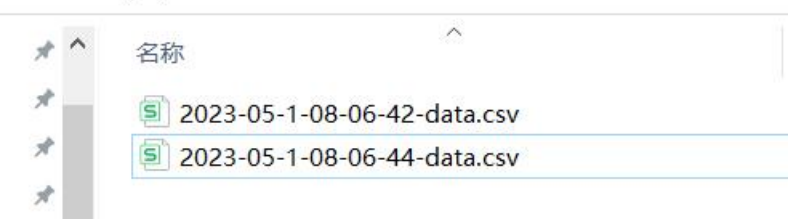

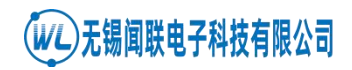

五、波形采集控制

点击工具栏中的[启动]按钮,启动采集

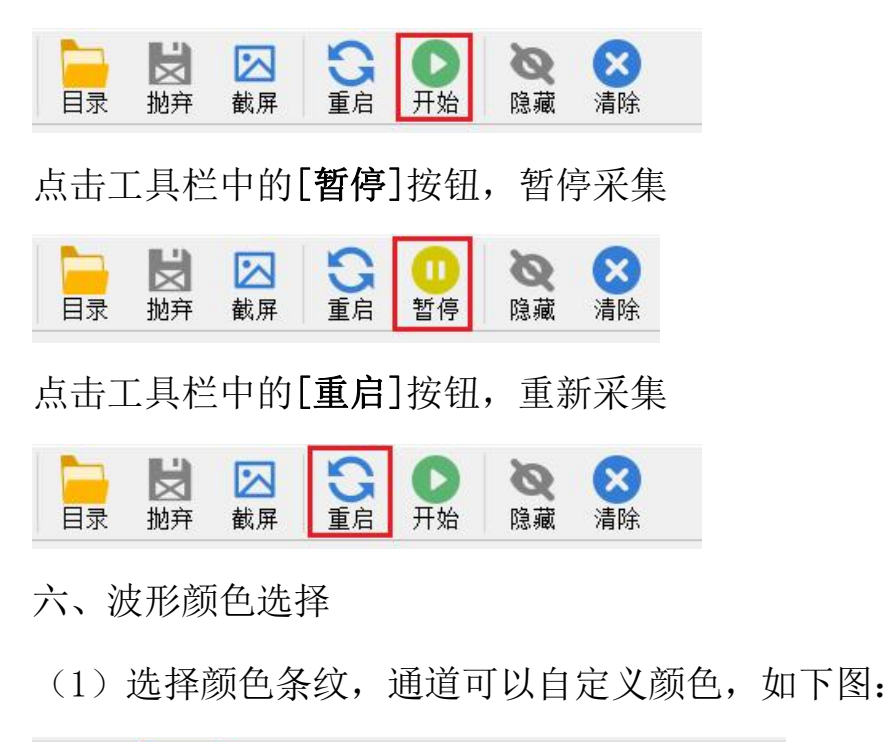

通道0 🗹 💶 通道1 🗹 💶 通道2 🗹 💶 通道3 🗹 💶

(2) 用户选择自己需要的颜色

| 🖉 Select Color    |                                                                        |
|-------------------|------------------------------------------------------------------------|
| 3asic colors      |                                                                        |
| Pick Screen Color |                                                                        |
|                   |                                                                        |
| Justom colors     | Hue: 0 🗣 Red: 255 🗣                                                    |
| Custom colors     | Hue: 0 + Red: 255 +<br>Sat: 0 + Green: 255 +                           |
| Custom colors     | Hue: 0 🗘 Red: 255 🗘<br>Sat: 0 🗘 Green: 255 🗘<br>Val: 255 🖨 Blue: 255 🖨 |

七、设置工程量

所有的通道都可以根据实际需要设置工程量的值,以下举例说明工程 量设置。

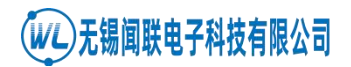

示例一:模块的通道 0 接上压力传感器,量程为-0.1Mpa<sup>~</sup>0.1Mpa,传感器输出 4<sup>~</sup>20ma;

(1) 将模块的通道 0 接上短路帽

(2) 利用 RDAM4000 配置软件,将通道0量程设置为4<sup>2</sup>20ma

(3)将 RDAM4000 模拟采集软件,设置如下:

| 通道0 ~ | 工程量 ~ |
|-------|-------|
| 最小值:  | -0. 1 |
| 最大值:  | 0.1   |
| 单位:   | Mpa   |
| 保留小数: | 3     |
|       | 设置    |

示例二:模块的通道1接上液位传感器,量程为0m<sup>~</sup>500m,传感器输出0<sup>~</sup>5V

(1) 将模块的通道1的短路帽拔除

(2)利用 RDAM4000 配置软件,将通道1量程设置为0<sup>~5V</sup>

(3)将 RDAM4000 模拟采集软件,设置如下:

| 工程量   |       |
|-------|-------|
| 通道1 ~ | 模拟量 ~ |
| 最小值:  | 0     |
| 最大值:  | 500   |
| 单位:   | m     |
| 保留小数: | 2     |
|       | 设置    |

八、波形查看

(1) 先暂停波形采集

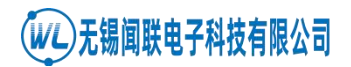

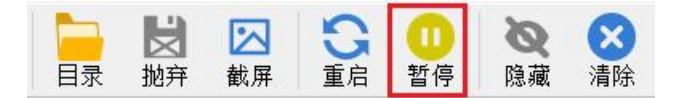

(2) 按住鼠标左键, 左右滑动鼠标, 查看波形走势

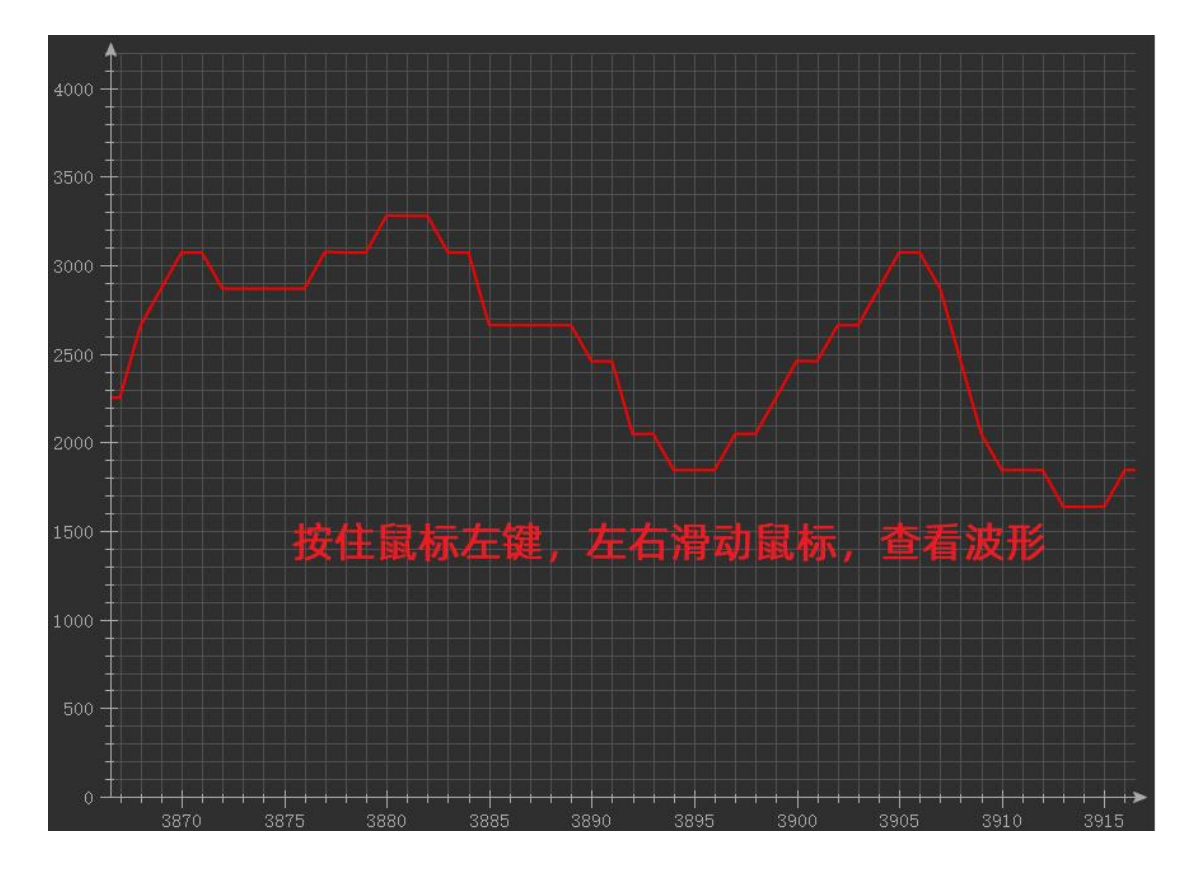

九、波形截图

(1)点击工具栏的[截图]按钮,可截取整个波形,并以 jpg 格式的 保存到磁盘,如下图:

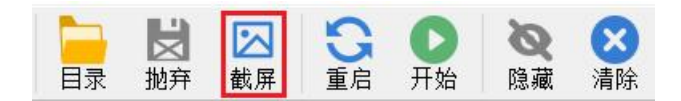

(2) 查看波形文件

wenliantech (G:)

| * ^ | 名称                            |  |
|-----|-------------------------------|--|
| *   | 2023-05-1-08-06-42-data.csv   |  |
|     | 🗐 2023-05-1-08-06-44-data.csv |  |
|     | 🗐 2023-05-1-08-08-59-data.csv |  |
|     | 2023-05-1-09-07-49-wave.png   |  |